## HG-0242 Welch Allyn Spot Vital Signs LXi

The Welch Allyn Spot Vital Signs LXi Monitor makes it easy to include: pulse, blood pressure, temperature, and pulse oximetry with any AFHCAN telemedicine case.

Handy

Guide

## **Device Overview**

AFHCAN AFHCAN

www.afhcan.org

- A. On/Off Button
- B. Charging light: Illuminated green to indicate when device is plugged in and flashes when charging the battery.
- C. Blood Pressure Start and Stop Button
- D. Memory Button: Recalls up to 50 saved readings from the internal memory
- E. Navigation Button: Scrolling keys to move throughout the navigation window. See manual on the AFHCAN.org support page for instructions on using these screens
- F. Select Button: Used with the navigation button to select functions on navigation window.
  This button also acts as a manual cutoff to stop inflation of the cuff.
- G. Sure Temp Plus Thermometer: Has options to take oral, adult axillary and pediatric axillary temperatures.
- H. Sure Temp Probe Cover Storage Area
- I. Pulse Oximeter

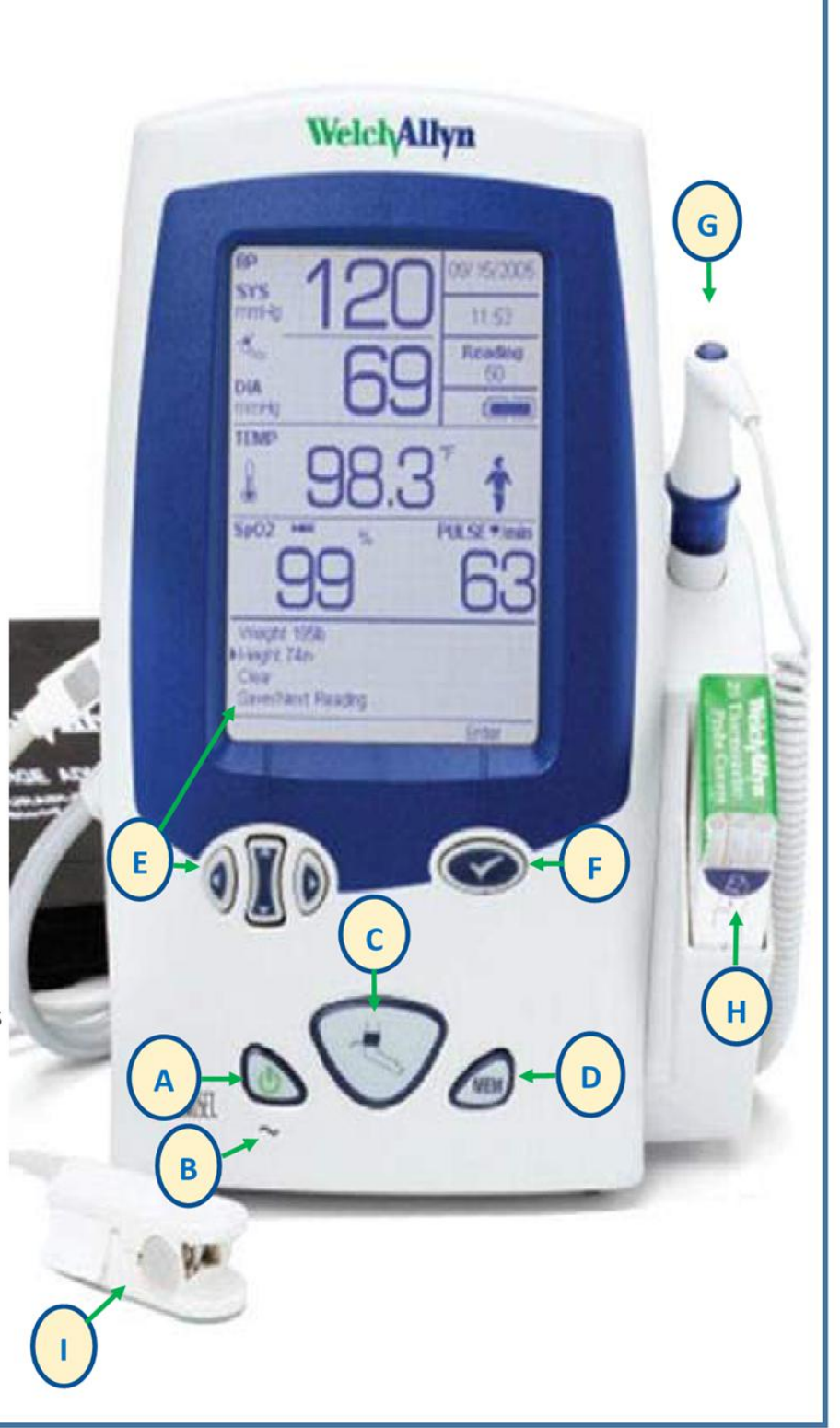

HG-0242 Welch Allyn Spot Vital Signs LXi Copyright © 2015 Alaska Native Tribal Health Consortium. All rights reserved.

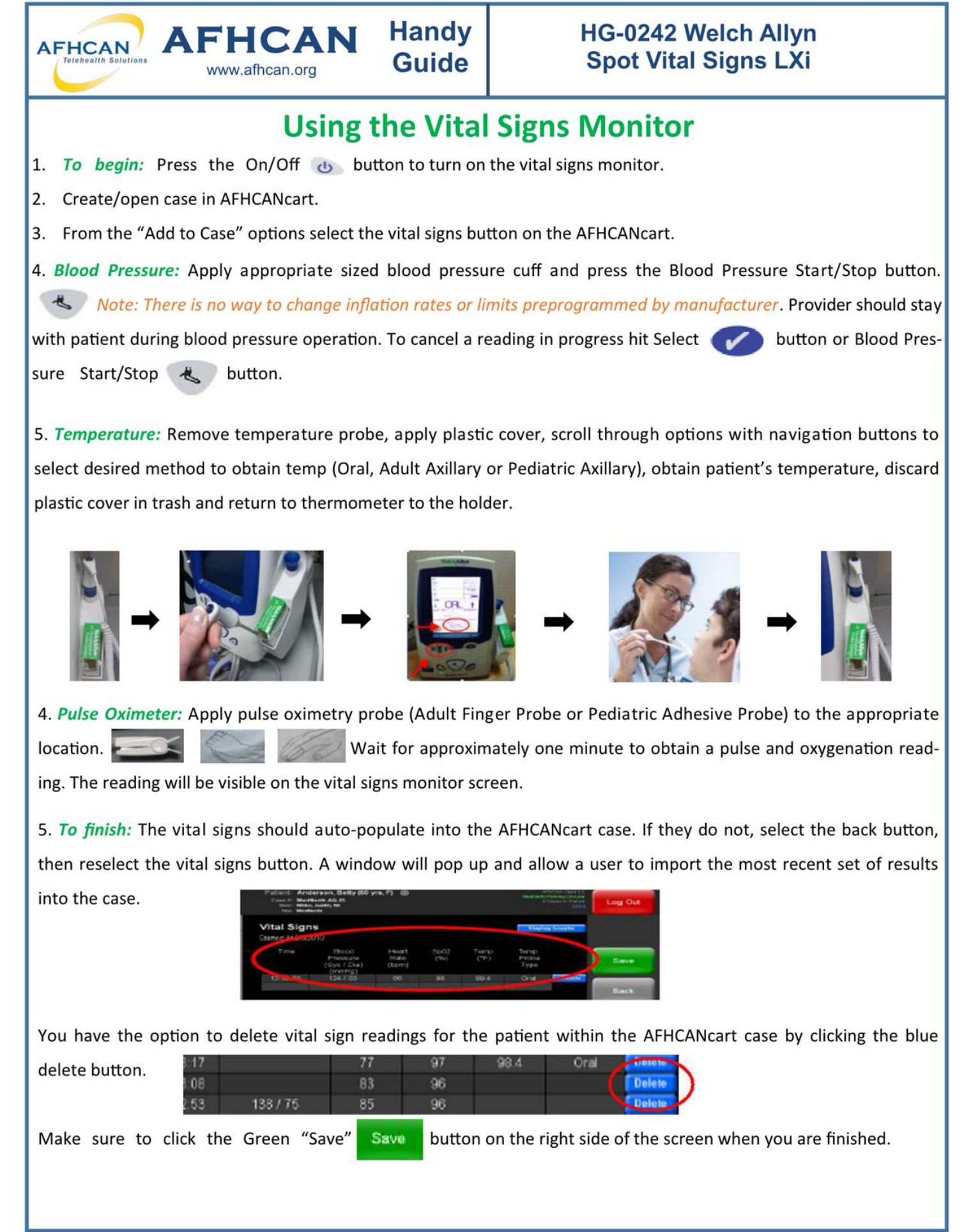